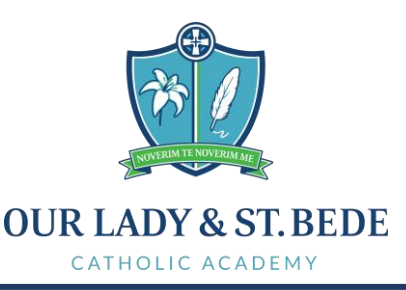

Head Teacher: M Wilkinson CEO: M Shorten M.Ed., BA (Hons) Chair of Directors: Y Coates

3<sup>rd</sup> October 2023

Dear Parent / Carer,

# Year 10 Parents' Evening Thursday 19<sup>th</sup> October - 4pm-6pm

The school is holding its annual Year 10 Parents' Evening on Thursday 19<sup>th</sup> October, between 4 pm and 6 pm. Parents' Evening will take place in school and we ask that you book an appointment with each teacher using our School Cloud booking system. Please use the following link to book your appointments: <u>https://ourladystbede.schoolcloud.co.uk/</u>

If there is a problem in logging in I have attached some step by step instructions at the end of this letter which may help.

Please sign in at St Mary's Hall on arrival. Listed below are the locations of each curriculum area on the evening.

- St Mary's Hall: English, Maths, RE, PE & Cambridge National Sport, Music & Drama
- Pope John Paul II building: Geography, MFL, Health
- St Bede Hall: Art & Design, Science, Computer Science & BTEC IT, History, Health and Social Care

This is an essential time for year 10 who have just started their GCSE courses. The evening will give you the opportunity to find out how they are settling into their new courses, their attitude to learning and how best to support them in their academic studies.

I hope you find the Parents' Evening informative and valuable in supporting your child. If you have any queries, please do not hesitate to contact the school.

Yours faithfully,

James Race Assistant Headteacher

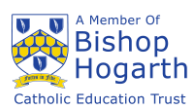

| Title                      | First Name       | Sum          | ame               |  |  |
|----------------------------|------------------|--------------|-------------------|--|--|
| Mrs •                      | Rachael          | Abb          | ot                |  |  |
| Email                      |                  | Confirm Emai |                   |  |  |
| rabbol4@gmail.com          |                  | rabbol4@gma  | rabbol4@gmail.com |  |  |
| itudent's De<br>First Name | tails<br>Surname |              | Date Of Birth     |  |  |
|                            |                  |              |                   |  |  |

#### Step 1: Login

Fill out the details on the page then click the *Log In* button. A confirmation of your appointments will be sent to the email address you provide.

# **Step 2: Select Parents' Evening**

Click on the date you wish to book. Unable to make all of the dates listed? Click I'm unable to attend.

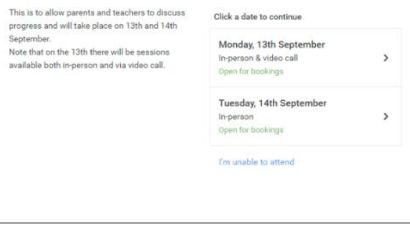

Click a date to continue

| Sele | ct how you'd like to book your appointments using the option below, and then hit Next. |
|------|----------------------------------------------------------------------------------------|
|      | n an an an an an an an an an an an an an                                               |
| 0    | Automatic                                                                              |
|      | Automatically book the best possible times based on your availability                  |
| 0    | Manual                                                                                 |
|      | Choose the time you would like to see each teacher                                     |
|      |                                                                                        |
|      | Next                                                                                   |
| _    |                                                                                        |
|      |                                                                                        |
|      |                                                                                        |

# Step 3: Select Booking Mode

Choose Automatic if you'd like the system to suggest the shortest possible appointment schedule based on the times you're available to attend. To pick the times to book with each teacher, choose Manual. Then press Next.

We recommend choosing the automatic booking mode when browsing on a mobile device.

| Set the earlie | est and latest times yo | ou can attend, select whi | ch teachers you'd like to | see, and then |
|----------------|-------------------------|---------------------------|---------------------------|---------------|
|                |                         |                           |                           |               |
| Choose e       |                         |                           |                           |               |
| Choose e       | earliest and late       | st times                  |                           |               |

#### Step 4: Select Availability

Drag the sliders at the top of the screen to indicate the earliest and latest you can attend.

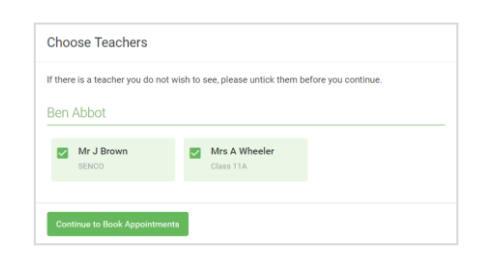

#### Step 5: Choose Teachers

Select the teachers you'd like to book appointments with. A green tick indicates they're selected. To de-select, click on their name.

|                                 | ppointment Time                                | S                  |                          |                        |
|---------------------------------|------------------------------------------------|--------------------|--------------------------|------------------------|
| ne following a<br>e Accept butt | ppointments have been rea<br>on at the bottom. | served for two min | utes. If you're happy wi | th them, please choose |
|                                 | Teacher                                        | Student            | Subject                  | Room                   |
| 17:10                           | Mr J Sinclair                                  | Ben                | English                  | Eő                     |
|                                 |                                                |                    |                          |                        |
| 17:25                           | Mrs D Mumford                                  | Ben                | Mathematics              | M2                     |

#### Step 6: Book Appointments (Automatic)

If you chose the automatic booking mode, you'll see provisional appointments which are held for 2 minutes. To keep them, choose Accept at the bottom left.

If it wasn't possible to book every selected teacher during the times you are able to attend, you can either adjust the teachers you wish to meet with and try again, or switch to manual booking mode.

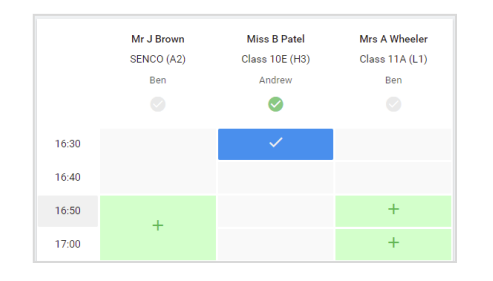

# Step 7: Book Appointments

Click any of the green cells to make an appointment. Blue cells signify where you already have an appointment. Grey cells are unavailable. To change an appointment, delete the original by hovering over the blue box and clicking *Delete*. Then choose an alternate time. You can optionally leave a message for the teacher to say what you'd like to discuss, or raise anything beforehand.

Once you're finished booking all appointments, at the top of the page in the alert box, press *click here* to finish the booking process.

| 2 appoint                                                       | ber Parents Evening<br>ments from 16:15 to 16:45                   |                                                         | Tuesday, 14th September                                    |  |
|-----------------------------------------------------------------|--------------------------------------------------------------------|---------------------------------------------------------|------------------------------------------------------------|--|
| 🖶 Print                                                         | 🖍 Amend Bookings                                                   | Subscribe to C                                          | alendar                                                    |  |
| This is to allow<br>Note that on t                              | v parents and teachers to disc<br>ne 13th there will be sessions i | uss progress and will tak<br>available both in-person a | e place on 13th and 14th September,<br>and via video call. |  |
|                                                                 | Teacher                                                            | Student                                                 | Subject                                                    |  |
| 16:15                                                           | Mr Mark Lubbock                                                    | Jason Aaron                                             | English                                                    |  |
| 16:30                                                           | Miss Bina Patel                                                    | Jason Aaron                                             | Religious Education                                        |  |
| September Parents Evening<br>2 appointments from 16:00 to 16:45 |                                                                    |                                                         | Monday, 13th September<br>Video cal                        |  |
| September Parents Evening                                       |                                                                    |                                                         | Monday, 13th Septembe                                      |  |

# Step 8: Finished

All your bookings now appear on the My Bookings page. An email confirmation has been sent and you can also print appointments by pressing *Print*. Click *Subscribe to Calendar* to add these and any future bookings to your calendar.

To change your appointments, click on Amend Bookings.